# TalkMasterllに録音したデータを音楽CD(ミニコンポで再生できる形式)にする方法

2006/04/10

#### <ご注意 >

・本説明は「Microsoft Windows XP」と「Windows Media Player パージョン10」を元にして解説しています。
 他のOS、Media Playerの バージョンが異なると、操作に若干違いが出てきますのでご了承ください。
 ・本作業で作成したCDを個人的な用途でなく、商業的またはサービスの目的で使用することはできません。
 これに違反することは、国内著作権法に触れる行為になります。

·録音した内容を個人的に使用する目的以外に無断複製することは法律で禁止されています。

「Microsoft Windows XP」及び「Windows Media Player」は米国Microsoft Corporationの登録商標です。

#### < 作業の流れ >

TalkMasterIIのデータを、一旦PC側にコピーします(バックアップ作業)

Windows Media Player を使用し、CD側に TalkMasterIIのデータを書き込みます。
 お客様にて、事前にブランクのCD - Rをご準備ください。

### [1]TalkMasterllをPCに接続します。

TalkMasterII内に記録されたデータ(書き込みをしたいデータ)を確認します。

[マイコンピュータ] [リムーバルディスク] [TIMERREC] [BOX01~20] 写真では前項で[BOX01]を選択しているため、[BOX01]内にあるファイルが表示されています。

(予約録音されたデータは[BOX01]~[BOX20]フォルダのいずれかに格納されます。 例:予約設定03番が予約録音したデータは、[BOX03]に格納されます)。

|   | C G:¥TIMERREC¥BOX01          |                            |   |  |  |
|---|------------------------------|----------------------------|---|--|--|
|   | ファイル(E) 編集(E) 表示(V) お気に入り(A) | ッツール(11) ヘルプ(日)            |   |  |  |
|   | 📀 戻る 🔹 💮 🕗 検索 🛛 🍋 フォルダ 🛛 🎹 🍷 |                            |   |  |  |
|   | アドレス(D) 🛅 G:¥TIMERREC¥BOX01  |                            | • |  |  |
|   | フォルダ ×                       | 01001_060329_0820A0693IMP3 |   |  |  |
|   | 🞯 デスクトップ 🔹                   | 01002_060330_0820A0693IMP3 |   |  |  |
|   |                              | 01003_060331_0820A0693IMP3 |   |  |  |
| 4 | 🖻 🖳 דר בטציב-א               | 01004_060401_0820A0693IMP3 |   |  |  |
|   | 田 3.5 インチ FD (A:)            | 01005_060403_0820A0693IMP3 |   |  |  |
|   | 🗉 🥌 ローカル ディスク (C:)           | 01006_060404_0820A0693IMP3 |   |  |  |
|   |                              |                            |   |  |  |
|   | 🖃 🥯 リムーバブル ディスク (G)          |                            |   |  |  |
|   | 🖃 🛅 TIMERREC                 | TalkMasterll 内蔵メモリ         |   |  |  |
|   | BOX01                        |                            |   |  |  |
|   | 🔁 BOX02                      |                            |   |  |  |
|   | G BOX03                      |                            |   |  |  |
|   | 🗉 🥯 リムーバブル ディスク (t)          |                            |   |  |  |
|   | 🗉 🔂 コントロール パネル               | TalkMasterII SDメモリ         |   |  |  |
|   | 🗉 🚞 共有ドキュメント                 |                            |   |  |  |
|   |                              |                            |   |  |  |

[リムーバルディスク]は、アルファベットが若い方が 内蔵メモリになります。PCの状態によって、 ドライブに振られたアルファベットは変わります。

# [2]TalkMasterllのデータを、PC側にバックアップします(本作業は任意です)

前項 にある[TIMERREC]フォルダをPC側のハードディスク(例としてデスクトップ)にコピーし、 PC上にバックアップ(できれば[マイドキュメント]又は[マイdoc]等)を残すことをお奨めいたします。

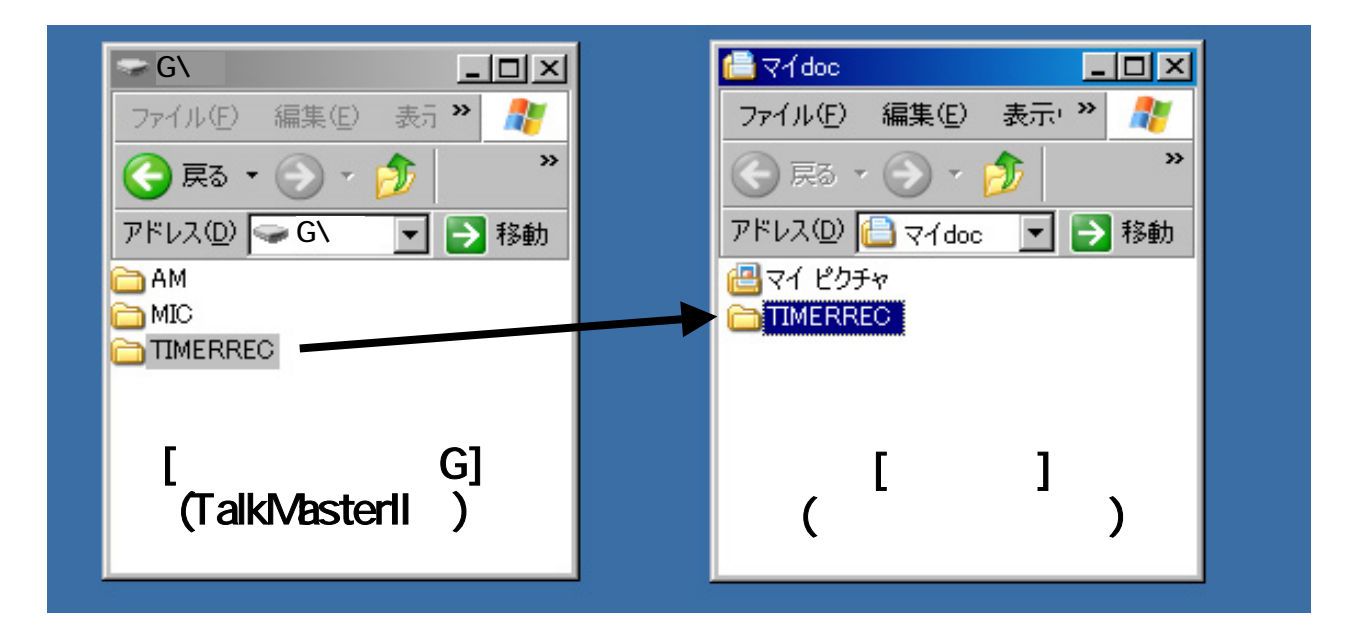

## [3] "Windows Media Player"を起動します。

「スタート」ボタンを押し、「すべてのプログラム」を選択

「アクセサリ」 「エンターテイメント」 「Windows Media Player」

|                              | m Intel Network Adapters                    |
|------------------------------|---------------------------------------------|
|                              | 🦳 Microsoft Office ツール 🔹                    |
| Aンターネット<br>Internet Explorer | Roxio Easy CD Creator 5                     |
|                              | 📅 アクセサリ 💦 👘 Microsoft インタラクティブ トレーニング 🔸     |
| Microsoft Even               | 💼 TM-Explorer 🔹 🖡 エンターテイメント 👘 北リューム コントロール  |
|                              | 💼 ゲーム 🔹 🕞 システム ツール 🔹 💽 Windows Media Player |
| Microsoft Assess             | 💼 スタートアップ 🔹 💼 ユーザー補助 🕨                      |
| Microsoft Access             | 💼 ロータス アフジケーション 🕨 🖮 通信 🔹 🕨                  |
| 💱 och                        | 🧭 Internet Explorer 😵 Windows XP ツアー        |
| M MUr                        | 🖉 Microsoft Access 🛛 🚳 Windows ムービー メーカー    |
| Microsoft Word               | 🔀 Microsoft Excel 🛛 ジアドレス帳                  |
|                              | Microsoft PowerPoint  公 エクスプローラ             |
|                              | Microsoft Word 🔤 コマンド プロンプト                 |
| /////                        | 11 MSN Explorer の プログラム互換性ウィザード             |
| TM-Explorer                  | 🍋 Roxio CD & DVD レコーディング 🏻 🦉 ペイント           |
|                              | 🧇 Solution Center 🔋 メモ帳                     |
|                              | 🕑 Windows Media Player 📝 ワードパッド             |
|                              | 🔏 Windows Messenger 🛛 🔍 外字エディタ              |
|                              | 💼 Adobe 🔸 🧾 電卓                              |
|                              | 🛅 BeatsoundsConfig 🛛 👌 同期                   |
|                              | 💼 Canon ScanGear Toolbox CS 2.2 🕨           |
| すべてのプログラム( <u>P</u> ) ♪      | Corel                                       |
|                              | 🖉 ログオフ(山) 🚺 終了オプション(山)                      |
| 🛃 スタート                       |                                             |

# [4]データをCDに書き込む準備をします。

Media Player 画面内の 「書き込み」ボタンを押します。

| 12 Windows Media Player                                                         |                                    |
|---------------------------------------------------------------------------------|------------------------------------|
| プレイビュー - ライブラリ 取り込み ごろうころ 同期 ガイ                                                 | (F) (44-0)/2 500                   |
| 書き込むファイルを選択してください                                                               |                                    |
| ④ 古井三本中間(10) ┏? 両生リストの編集(A)                                                     |                                    |
| <ul> <li>■ 書き込みリスト</li> <li>● タイ、状態 長さ サイズ</li> </ul>                           | CD ドライブ (D) - オーディオ CD<br>タイトル 単イズ |
| 書き込む項目のリストを作為には、上のドロップダウン リストから再生リストを選択するか、「再生リストの編集」をクリックして<br>新しい両生リストを作成します。 | 空の CD をドライブに挿入してください。              |

### [5] P C 本体に、 ブランクの C D - Rをセットして ください。

CD - Rをセットした際、自動的にウインドウが表示された場合は閉じてください。

「CD - R」とは、"Compact Disk Recordable"の略で、何も記録されていない生のCDのことです (カセットテープで言えば、中が空っぽの状態です)。 「CD - R」は、事前に電気店やパソコンショップで購入しておく必要があります。 Media Playerを使用して「CD - R」に音楽データを書き込めば、通常の音楽CDとして機能します。

注意点として、「DVD - R」など「DVD・・・」と記載されたものは使用できません。 書き込みが出来ない場合は、音楽を書き込もうとしているCDに問題がないかご確認ください。

### [6]CDに書き込みたいファイルをMadiaPlayerにセットします。

CDにしたいデータを選択し、の部分にドラッグ&ドロップします。 CDに記録できる時間は、再生時間で約70分です。 再生時間を超えると書き込みできないファイルが出てきますのでご注意ください。 の準備が出来れば、の「書き込み開始」ボタンを押してください。 PCが書き込み作業を開始します。

| 🚔 र्न doc 📃 🗖 🗙                 | Wextown Media Player                               |          |
|---------------------------------|----------------------------------------------------|----------|
| ファイル(E) 編集(E) 表示' 🎽 🥂           | プレイ ライブラリ 取り込み (15,523) 同期 ガイト                     | ¢        |
| 🛞 हа + 🛞 + 🏄 🤍 👋                | *書き * を *CD ドライブ (D:) - オーディオ CD* へ書き込みま           | ett.     |
| アドレス(D) 🕒 マイdoc 🔽 ラ 移動          | ● 書き込みの開始回 ● 再至リストの編集(4)                           |          |
|                                 | • 書き込みリスト *                                        | OD ドライブ・ |
| 01001_000329_0820A06931MP3      | ▼ タイトル 状態 長さ サイズ                                   | タイトル サイフ |
| O1002_060330_0820A06931MP3      | ☑ 01002_060300_0820A0693I 書き込みできます 1953 4.55 MB    |          |
| [6] 01003_060331_0820A0693IMP3  | ☑ 01003_060331_0820A06931 書き込みできます 1963 455 MB     |          |
| a 01004 060401 0820 A 06931 MP3 | ☑ 01004_060401_0820A06931 書き込みできます 1953 455 MB     |          |
| 01005 060403 0820 A06931 MP3    | ☑ 01005_060403_0820A0693I 書考込みで考ます 1953 4.55 MB    |          |
|                                 | ☑ 01006_060404_0820A06931 4000 051414 1953 4.55 MB |          |
| 01000_000404_0820A00931MF3      | ☑ 01001_060329_0820A06931 4767 283 124 1953 455 MB |          |
|                                 |                                                    |          |
|                                 |                                                    |          |
|                                 |                                                    |          |

以上